# **TUQAN-Web Browsereinstellungen – Hilfe**

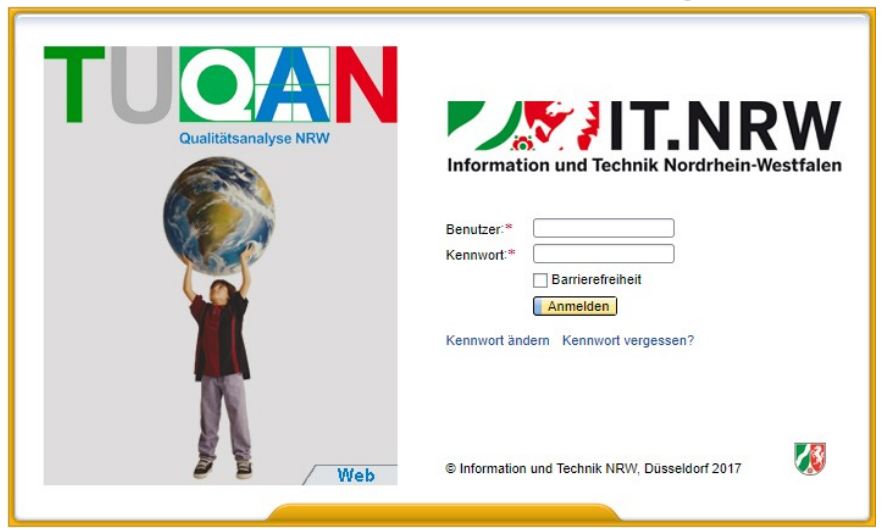

TUQAN-Web Anmeldung

#### Autor: IT.NRW Stand: 01.06.2023 Version: 1.7

### Präambel:

TUQAN-Web ist eine internetbasierte Anwendung welche den Datenaustausch zwischen Schulen und Mitarbeitern der Qualitätsanalyse der zuständigen Bezirksregierung im Rahmen eines QA-Vorgangs bereitstellt.

Aufgrund der verwendeten Technologie kann TUQAN-Web unter Verwendung eines Browsers wie z.B. dem Internet Explorer benutzt werden und bedarf nicht der Installation zusätzlicher Software.

Da die lokale IT-Ausstattung und -Infrastruktur jeweils der einzelnen Schule obliegt, ergeben sich hier höchst heterogene IT-Umgebungen welche zu entsprechend schwer von außen nachvollziehbaren Fehlverhalten bei der Benutzung von TUQAN-Web führen können. Bisher konnten wir jedoch einige Probleme ausmachen welche wiederkehrend in der Vergangenheit aufgetreten sind. Dieses Dokument soll dazu dienen einige der möglichen Fehlerursachen zu beseitigen. Bei dem Auftreten von Problemen bezüglich der grundsätzlichen Erreichbarkeit von TUQAN-Web und/oder dem Hoch- bzw. Herunterladen von Dokumenten nehmen Sie bitte die folgenden Einstellungen vor. Bitte beachten Sie jedoch, dass dieses Vorgehen ggf. nicht alle Probleme löst - sollten nach wie vor Probleme bestehen wenden Sie sich bei technischen Problemen an Ihren zuständigen IT-Administrator vor Ort und bei fachlichen Problemen an die zuständigen Mitarbeiter der Qualitätsanalyse Ihrer Bezirksregierung. Sollten Sie die weiter unten beschriebenen Einstellungen aufgrund fehlender Berechtigungen nicht vornehmen können ist in jedem Fall Ihr zuständiger IT-Administrator zu benachrichtigen.

Wir haben TUQAN-Web unter Verwendung der WebDynpro-Technologie von SAP entwickelt welche von bestimmten Browsern unterstützt wird. Eine von SAP regelmäßig aktualisierte Liste der unterstützen Browser finden Sie hier in der Zeile **SAP\_UI 750**:

https://wiki.scn.sap.com/wiki/display/WDABAP/Browser+supporting

Gegenwärtig wird u.a. der Microsoft Internet Explorer 11 unter Windows 10, der Mozilla Firefox sowie Google Chrome von SAP unterstützt.

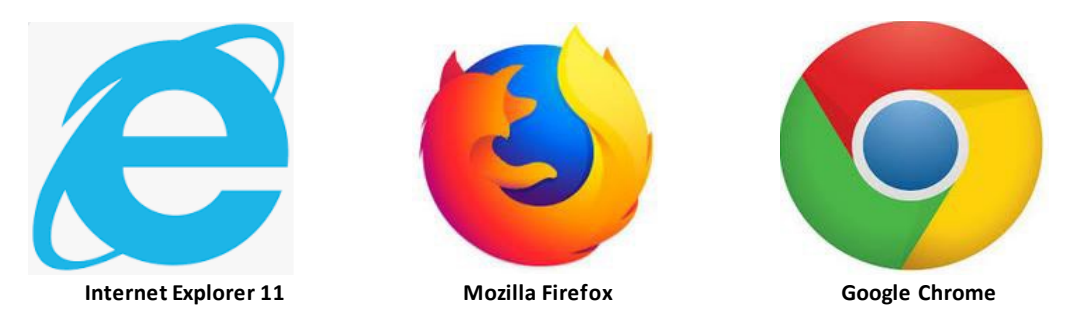

Nachfolgend werden die entsprechenden Schritte zur Verwendung der jeweiligen Browser dargestellt. Sie müssen die Einstellungen nur für den von Ihnen verwendeten Browser vornehmen.

Nachstehend finden Sie die Browsereinstellungen für Internet Explorer 11, Mozilla Firefox sowie Google Chrome.

# **Internet Explorer 11**

Exemplarisch werden anhand von Windows 10 die nachfolgenden Einstellungen vorgenommen. 1. Klicken Sie auf das **Windows Symbol (1)**, geben Sie *Internetoptionen* **(2)** ein und klicken auf **Internetoptionen (3)**.

|    | Alle  | Apps                    | Dokumente                  | Einstellungen | Meh | r 🔻 |        |                                     | × |
|----|-------|-------------------------|----------------------------|---------------|-----|-----|--------|-------------------------------------|---|
|    | Höchs | te Übereins             | timmung                    |               |     |     |        |                                     |   |
| з( | -     | Interneto<br>Systemster | o <b>ptionen</b><br>uerung | $\sum$        |     |     |        |                                     |   |
|    |       |                         |                            |               |     |     |        | Internetoptionen<br>Systemsteuerung |   |
|    |       |                         |                            |               |     |     |        |                                     |   |
|    |       |                         |                            |               |     | വ്  | Öffnen |                                     |   |
|    |       |                         |                            |               |     |     |        |                                     |   |
|    |       |                         |                            |               |     |     |        |                                     |   |
|    |       |                         |                            |               |     |     |        |                                     |   |
|    |       |                         |                            |               |     |     |        |                                     |   |
|    |       |                         |                            |               |     |     |        |                                     |   |
|    |       |                         |                            |               |     |     |        |                                     |   |
|    |       |                         |                            |               |     |     |        |                                     |   |
| 2  | ۶ır   | iternetopt              | ionen                      | >             |     |     |        |                                     |   |
| 1  |       | Ħ                       |                            |               |     |     |        |                                     |   |

2. Klicken Sie auf Sites unter Vertrauenswürdige Sites in der Reiterkarte Sicherheit.

?

 $\times$ 

🐏 Eigenschaften von Internet

| Mer                                                                                                    | rhindungen                         |                                                        | Drogrammo                                   |                               | Erweitert           |
|----------------------------------------------------------------------------------------------------|------------------------------------|--------------------------------------------------------|---------------------------------------------|-------------------------------|---------------------|
| Allaer                                                                                                    | mein                               | Sicherheit                                             | Dat                                         | tenschutz                     | Inhalte             |
| Zone au                                                                                                    | uswählen, un                       | i Einstellungen                                        | anzuzeigen                                  | oder zu ände                  | m.                  |
| L alca                                                                                                    |                                    |                                                        | auvirdiaa                                   |                               |                     |
| <                                                                                                    | ies invariet                       | Vertrauer                                              | iswuruige                                   | Engeschran                    | kte Sites 🔹         |
| ~                                                                                                    | Vertraue<br>Diese Zone<br>Computer | <b>nswürdige S</b> i<br>enthält Webs<br>oder Ihre Date | i <b>tes</b><br>ites, denen<br>ien nicht zu | Sie vertrauen<br>beschädigen. | Sites<br>Ihren      |
| - Si <u>c</u> her                                                                                                    | Diese Zone<br>heitsstufe fü        | enthält Webs<br>ir diese Zone -                        | ites.                                       |                               |                     |
| Für                                                                                                    | diese Zone z                       | ugelassene Sti                                         | ufen: Alle                                  |                               |                     |
| <ul> <li>Mittel</li> <li>Eingabeaufforderung vor dem Download evtl. unsicherer</li> <li>Inhalte</li> <li>Kein Download unsignierter ActiveX-Steuerelemente</li> </ul> |                                    |                                                        |                                             |                               |                     |
|                                                                                                    |                                    | S                                                      | Stufe <u>a</u> npas                         | sen Sta                       | n <u>d</u> ardstufe |
| Alle Zonen auf Standardstufe <u>z</u> urücksetzen<br>Einige <u>Einstellungen</u> werden vom Systemadministrator verwaltet.                                            |                                    |                                                        |                                             |                               |                     |
|                                                                                                    |                                    |                                                        | ОК                                          | Abbrechen                     | Ü <u>b</u> ernehmen |

**3.** Tragen Sie *https://\*.tuqan.nrw.de* ein und klicken Sie auf **Hinzufügen** und anschließend auf **Schließen.** 

| 🍖 Vertrauenswürdige Sites                                                                                                    | ×                                 |
|----------------------------------------------------------------------------------------------------|-----------------------------------|
| Sie können dieser Zone Websites hinzufügen und<br>der Zone entfernen. Alle Websites in dieser Zone<br>Sicherheitseinstellungen der Zone. | l Websites aus<br>e verwenden die |
| Diese Website zur Zone binzufügen:                                                                                                    | $\frown$                          |
| https://*.tuqan.nrw.de                                                                                                    | Hinzufügen                        |
| Websites:                                                                                                    | $\smile$                          |
|                                                                                                    | Entfernen                         |
| Für Sites dieser Zone ist eine Serverüberprüfung (http                                                                                   | s:) erforderlich                  |
| (                                                                                                    | Schließen                         |

## 4. Klicken Sie auf Stufe Anpassen unter Vertrauenswürdige Sites in der Reiterkarte Sicherheit.

| 🕼 Eigenschaften von Internet                                                                                                    | ?                 | ×   |
|----------------------------------------------------------------------------------------------------|-------------------|-----|
| Verbindungen Programme E                                                                                                    | Erweitert         |     |
| Allgemein Sicherheit Datenschutz                                                                                                    | Inhalte           |     |
| Zone auswählen, um Einstellungen anzuzeigen oder zu ändern                                                                                                |                   | _   |
| │ 🧳 ( 🗸 ) 🛇                                                                                                    | ^                 |     |
| Lokales Intranet Vertrauenswürdige Eingeschränkt                                                                                                    | e Sites 🗸         |     |
|                                                                                                    |                   |     |
| Vertrauenswürdige Sites                                                                                                    | <u>S</u> ites     |     |
| Diese Zone enthält Websites, denen Sie vertrauen, I<br>Computer oder Ihre Dateien nicht zu beschädigen.                                                   | hren              |     |
| Diese Zone enthält Websites.                                                                                                    |                   |     |
| Sigherheitsstufe für diese Zone                                                                                                    |                   |     |
| Für diese Zone zugelassene Stufen: Alle                                                                                                    |                   |     |
| <ul> <li>Mittel</li> <li>Eingabeaufforderung vor dem Download evtl. u</li> <li>Inhalte</li> <li>Kein Download unsignierter ActiveX-Steuereleme</li> </ul> | nsicherer<br>ente |     |
| Stufe <u>a</u> npassen Stang                                                                                                    | <u>l</u> ardstufe |     |
| Alle Zonen auf Standardstufe zurüc                                                                                                    | ksetzen           |     |
| Einige <u>Einstellungen</u> werden vom Systemadministrator ve                                                                                             | erwaltet.         |     |
| OK Abbrechen                                                                                                    | Ü <u>b</u> erneh  | men |

5. Nehmen Sie folgende Einstellungen vor und klicken Sie auf OK.

🐏 Sicherheitseinstellungen - Zone vertrauenswürdiger Sites 🛛 🛛 🗙

| Einstellungen                                                   |              |
|-----------------------------------------------------------------|--------------|
| Hohe Sicherheit                                                 | ~            |
| & Benutzerauthentifizierung                                     |              |
| & Anmeldung                                                     |              |
| Anonyme Anmeldung                                               |              |
| <ul> <li>Automatische Anmeldung mit aktuellem Benut</li> </ul>  | zernamen u   |
| <ul> <li>Automatisches Anmelden nur in der Intranetz</li> </ul> | one          |
| Nach Benutzername und Kennwort fragen                           |              |
| Downloads                                                       |              |
| Dateidewoload                                                   |              |
| Aktivieren                                                      |              |
| O Deaktivieren                                                  |              |
| Schriftartendownload                                            |              |
| Aktivieren                                                      |              |
| O Bestätigen                                                    |              |
| O Deaktivieren                                                  |              |
| (R) Skrinting                                                   | ~            |
| <                                                               | >            |
|                                                                 |              |
| Benutzerdefinierte Einstellungen zurücksetzen                   |              |
| Zurücksetzen auf: Mittel (Standard)                             | Zurücksetzen |
| Pirece (ordination)                                             |              |
|                                                                 |              |
|                                                                 | Abbrachen    |
| OK                                                              | Abbrechen    |

6. Klicken Sie auf Einstellungen im Bereich Popupblocker in der Reiterkarte Datenschutz.

| 🍖 Eigenschaften                                                                       | von Internet            |                  |               | ?                    | ×    |
|---------------------------------------------------------------------------------------|-------------------------|------------------|---------------|----------------------|------|
| Verbindunge<br>Allgemein                                                              | n<br>Sicherheit         | Programme<br>Dat | enschutz      | Erweitert<br>Inhalte |      |
| Verbindunge<br>Allgemein<br>Einstellungen<br>Popupblocker<br>Die Ar<br>wird v<br>V Po | n<br>Sicherheit         | n Popupfens      | tes ter 1     | Erweitert<br>Inhalte |      |
| Einige Eins!                                                                          | <u>tellungen</u> werden | vom System       | administrator | verwaltet.           |      |
|                                                                                       |                         | ОК               | Abbrechen     | Ü <u>b</u> erneh     | nmen |

7. Tragen Sie **\*.tuqan.nrw.de** ein und klicken Sie auf **Hinzufügen**. Nehmen Sie zusätzlich die unten dargestellten Einstellungen vor. Klicken Sie anschließend auf **Schließen**.

| Popupblockereinstellungen                                                                                                    | ×                                 |
|----------------------------------------------------------------------------------------------------|-----------------------------------|
| Ausnahmen<br>Popups werden momentan geblockt. Sie können Po<br>Website zulassen, indem Sie diese Website zur unte<br>Liste hinzufügen. | opups von einer<br>en angezeigten |
| *tuqan.nrw.de                                                                                                    | Hinzufügen                        |
| Zugelassene Websites:                                                                                                    | $\sim$                            |
|                                                                                                    | Entfemen                          |
|                                                                                                    | Alle entfernen                    |
|                                                                                                    |                                   |
|                                                                                                    |                                   |
|                                                                                                    |                                   |
| Benachrichtigungen und Blockierungsstufe:                                                                                              |                                   |
| Audiosignal medergeben, wenn ein Popup brecken wen     Benachrichtigungsleiste anzeigen, wenn ein Popup blockie                        | ert wird                          |
| Blockierungsstufe:                                                                                                    |                                   |
| Niedrig: Popups von sicheren Sites zulassen                                                                                            | ~                                 |
| Weitere Informationen zum Popupblocker                                                                                                 | Schließen                         |

8. Nehmen Sie in der Reiterkarte Erweitert folgende Einstellungen bzgl. TLS vor.

?

 $\times$ 

🐏 Eigenschaften von Internet

| Allgemein                                                                                                    | Sicherheit                                                                                                    | Datenschut                                                                                                    | tz                                                                                                    | inalte.                                                                                  |
|----------------------------------------------------------------------------------------------------|----------------------------------------------------------------------------------------------------|----------------------------------------------------------------------------------------------------|----------------------------------------------------------------------------------------------------|------------------------------------------------------------------------------------------|
| Verbindunger                                                                                                    | n Pro                                                                                                    | ogramme                                                                                                    | Erwei                                                                                                    | tert                                                                                     |
| instellungen                                                                                                    |                                                                                                    |                                                                                                    | <u> </u>                                                                                                    | _                                                                                        |
| <ul> <li>Auf ge</li> <li>Ausfül</li> <li>Ausfül</li> <li>Ausfül</li> <li>Beim V</li> <li>DOM-3</li> <li>Install</li> <li>Install</li> <li>Install</li> <li>Install</li> <li>Signat</li> <li>SSL 3.</li> <li>Syster</li> <li>TLS 1.</li> <li>TLS 1.</li> <li>Unges</li> <li>Versch</li> <li>Warnu</li> <li>Warnu</li> </ul> | esperrte Zertifikate<br>nrung aktiver Inhali<br>nrung aktiver Inhali<br>Vechsel zwischen si<br>Storage aktivieren<br>ation bzw. Ausführ<br>ierte Windows-Auth<br>n des Ordners für tr<br>uren von herunterg<br>0 verwenden<br>meigene XMLHTTP-U<br>0 verwenden<br>2 verwenden<br>2 verwenden<br>sicherte Bilder mit ar<br>lüsselte Seiten nich<br>ung anzeigen, wenr | von Herausgeber<br>te in Dateien auf<br>te von CDs auf de<br>cherem und nicht<br>ung von Software<br>nentifizierung akt<br>emporäre Interne<br>geladenen Progra<br>Jnterstützung ak<br>erimentell)<br>nderem gemischte<br>it auf dem Daten<br>o die Eingabe in ei<br>o die Zertifikatadr | rn überprüfer<br>dem lokalen C<br>em lokalen C<br>en lokalen C<br>e zulassen, au<br>ivieren<br>etdateien bein<br>mmen überpr<br>tivieren<br>tivieren<br>en Inhalt blod<br>träger speich<br>ine Zone umg<br>esse nicht üb | in S<br>cor<br>mp<br>du<br>uct<br>in S<br>cifi<br>cifi<br>cifi<br>err<br>ele<br>err<br>v |
| <                                                                                                    |                                                                                                    |                                                                                                    |                                                                                                    | >                                                                                        |
| ) Einige <u>Einst</u>                                                                                                    | Erweite<br>ellungen werden vo                                                                                                    | erte Einstellunger<br>m Systemadminis                                                                                                    | n wiederherst                                                                                                    | ellen<br>tet.                                                                            |
|                                                                                                    | C                                                                                                    | K Abbre                                                                                                    | echen (Üb                                                                                                    | ernehm                                                                                   |

9. Anschließend können Sie den Internet Explorer 11 aufrufen und TUQAN-Web nutzen indem Sie *https://www.tuqan.nrw.de/info* in die Adresszeile eingeben und bestätigen.

# **Firefox**

1. Öffnen Sie den Mozilla Firefox.

2. Klicken Sie oben rechts auf Menü öffnen (1) und anschließend auf Einstellungen (2).

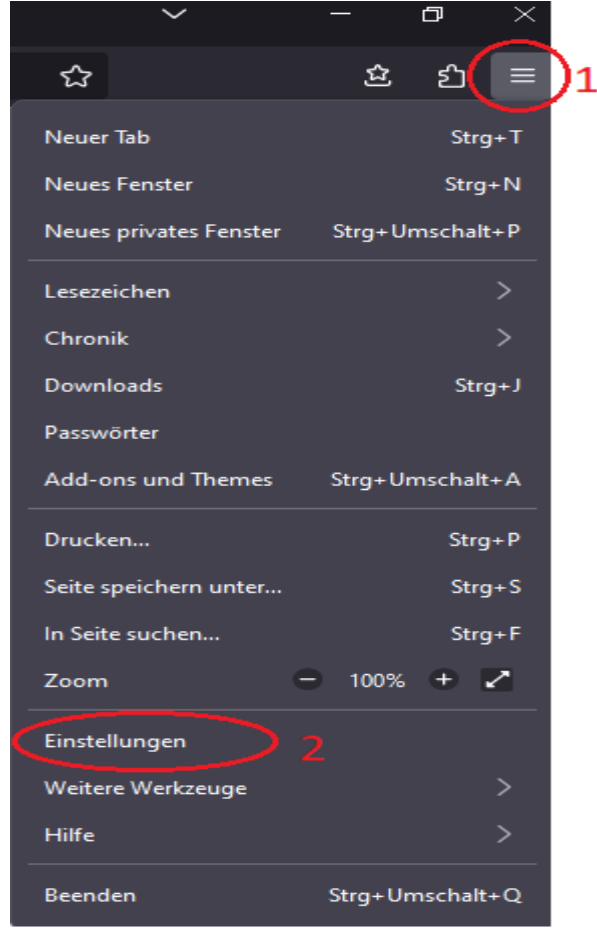

3. An dieser Stelle treten ggf. Unterschiede zwischen verschiedenen Versionen des Mozilla Firefox auf. Klicken Sie rechts ins **Suchfeld** und geben **Pop-Up** ein. Drücken Sie auf den Button **Ausnahmen**.

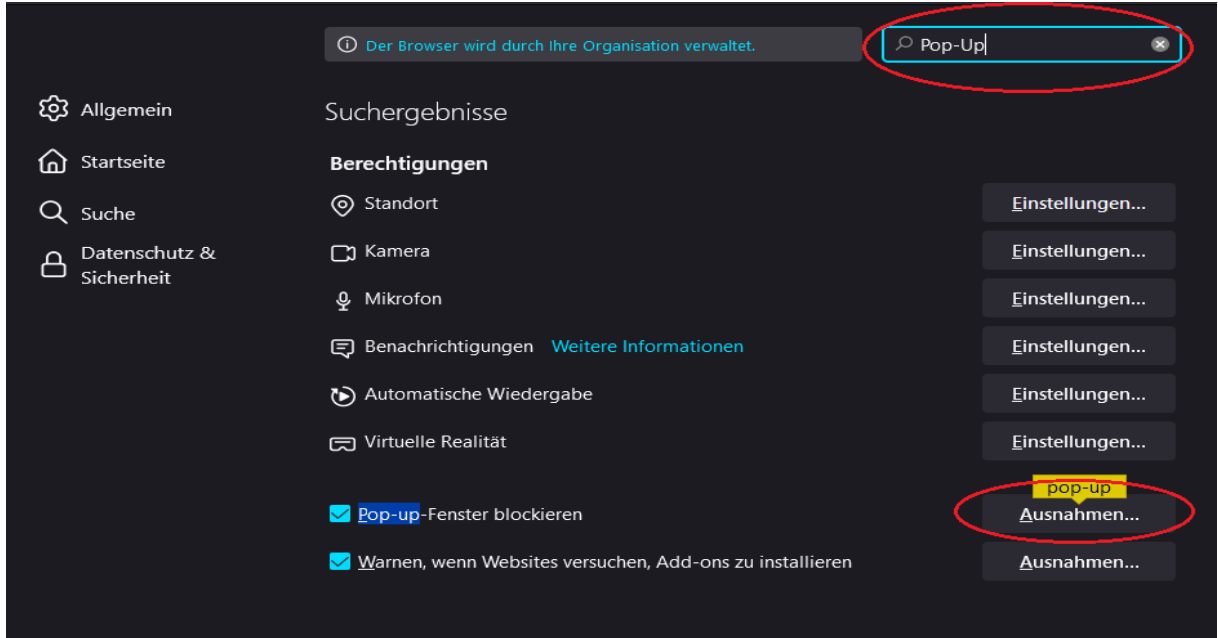

**4.** Geben Sie unter **Adresse der Website**: *https://www.tuqan.nrw.de* ein und klicken Sie auf **Erlauben** sowie anschließend auf **Änderungen speichern**.

| Ber                                                                             | echtigte Websites - Pop-ups                                                                            |                                    | ×                    |
|---------------------------------------------------------------------------------|----------------------------------------------------------------------------------------------------|------------------------------------|----------------------|
| Sie können festlegen, we<br>Fenster zu öffnen. Geber<br>das erlauben möchten, u | elchen Websites Sie erlauben m<br>n Sie bitte die exakte Adresse d<br>und klicken Sie dann auf Erlaube | öchten, Pop<br>er Website e<br>en. | -up-<br>ein, der Sie |
| Adresse der Website:                                                            |                                                                                                    |                                    |                      |
| https://www.tuqan.nrw                                                           | v.de                                                                                                   | E                                  | rlauben              |
| Website                                                                         |                                                                                                    | Status                             | •                    |
|                                                                                 |                                                                                                    |                                    |                      |
| Website e <u>n</u> tfernen                                                      | <u>A</u> lle Websites entfernen                                                                        |                                    |                      |
|                                                                                 | Änderungen speiche                                                                                     | ern At                             | brechen              |

5. Sie können nun TUQAN-Web nutzen indem Sie *https://www.tuqan.nrw.de/info* in die Adresszeile eingeben und bestätigen.

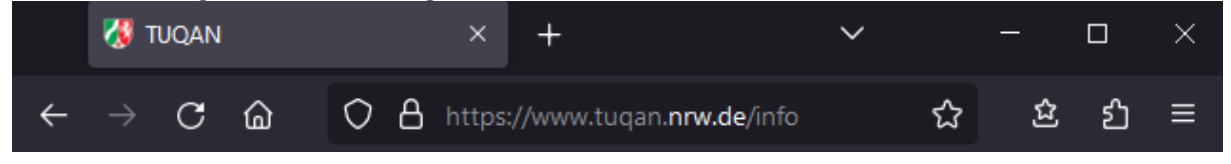

# **Google Chrome**

1. Führen Sie die Schritte 1-3 sowie Schritt 8 vom Internet Explorer 11 durch

## 2. Öffnen Sie Google Chrome

3. Klicken Sie oben rechts auf Google Chrome anpassen und einstellen (1) und anschließend auf Einstellungen (2).

|                |                      |   | $\sim$   | —     | đ       |          | <   |
|----------------|----------------------|---|----------|-------|---------|----------|-----|
|                |                      | Ŀ | ☆        | *     |         | 4 (      | :)1 |
| Neuer Tab      |                      |   |          |       | :       | Strg + 1 |     |
| Neues Fenster  |                      |   |          |       | S       | itrg + N |     |
| Neues Inkogni  | tofenster            |   | Strg     | + Ums | chaltta | iste + N |     |
| Verlauf        |                      |   |          |       |         |          | •   |
| Downloads      |                      |   |          |       |         | Strg + J |     |
| Lesezeichen    |                      |   |          |       |         |          | •   |
| Erweiterungen  |                      |   |          |       |         |          | •   |
| Zoomen         |                      |   |          | 100 % | +       | 53       |     |
| Drucken        |                      |   |          |       | :       | Strg + P |     |
| Streamen       |                      |   |          |       |         |          |     |
| Suchen         |                      |   |          |       |         | Strg + F |     |
| Weitere Tools  |                      |   |          |       |         |          | •   |
| Bearbeiten     | Ausschneiden         | H | Kopieren | 1     | Eir     | nfügen   |     |
| Einstellungen  | 2                    |   |          |       |         |          |     |
| Hite           |                      |   |          |       |         |          | •   |
| Beenden        |                      |   |          |       |         |          |     |
| Uon deiner Org | ganisation verwaltet |   |          |       |         |          |     |

4. Klicken Sie oben ins **Suchfeld** und geben **Pop-Ups** ein. Klicken Sie hier auf Website-**Einstellungen**.

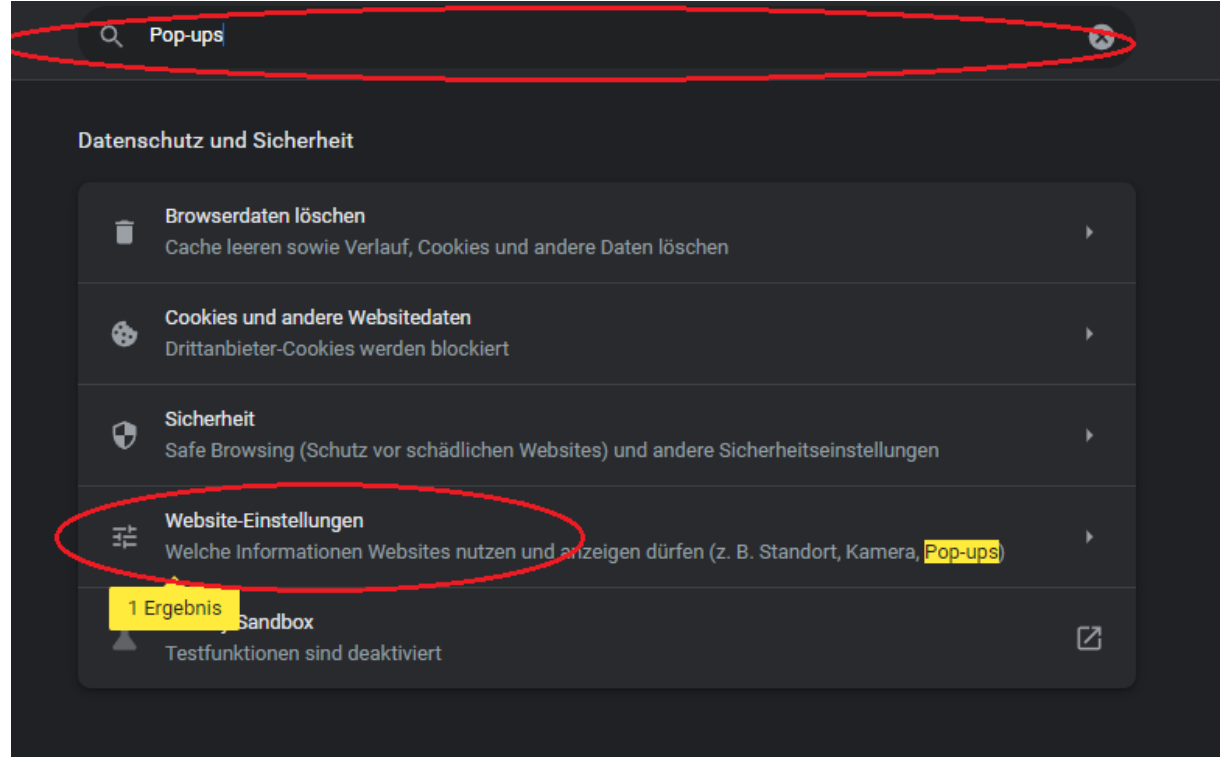

#### 5. Klicken Sie auf Pop-ups und Weiterleitungen.

 Pop-ups
 und Weiterleitungen

 Websites dürfen keine Pop-up-Fenster senden der Weiterleitungen verwenden

#### 6. Klicken Sie hinter Dürfen Pop-ups senden auf Hinzufügen.

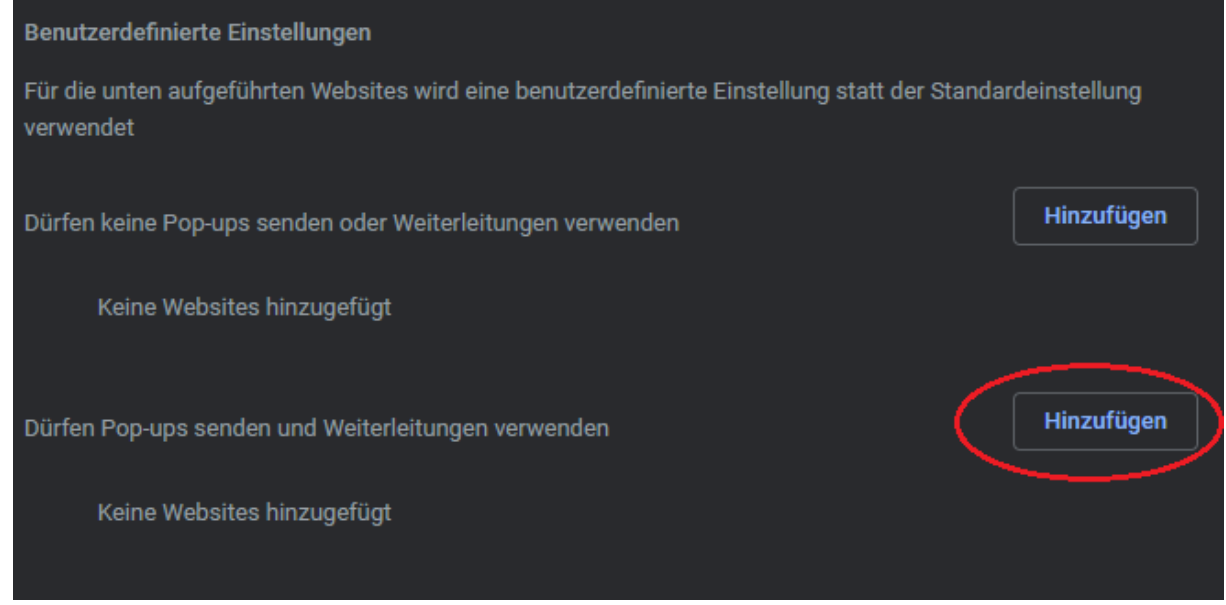

7. Geben Sie unter Website [\*.]tuqan.nrw.de ein und klicken Sie auf HINZUFÜGEN.

| Website hinzufügen |           |            |
|--------------------|-----------|------------|
| Website            |           |            |
| [*.]tuqan.nrw.de   |           |            |
|                    |           |            |
|                    |           |            |
|                    | Abbrechen | Hinzufügen |
|                    |           |            |

8. Sie können nun TUQAN-Web nutzen indem Sie *https://www.tuqan.nrw.de/info* in die Adresszeile eingeben und bestätigen.

| 🔇 TUQAN                             | × +                   | ~   | — | × |
|-------------------------------------|-----------------------|-----|---|---|
| $\leftrightarrow \ \Rightarrow \ G$ | 1 🗎 tuqan.nrw.de/info | € ☆ | * | : |